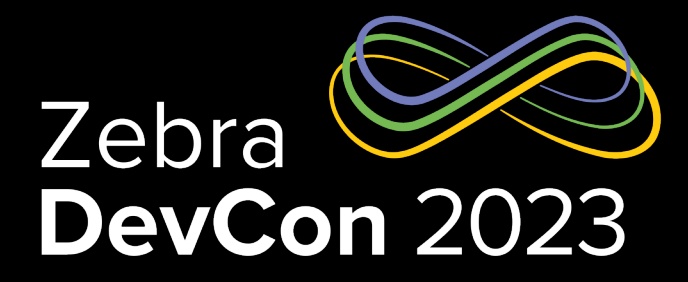

## How Big Is It?

#### **Daniel Neamtu**

EMEA Developer Advocate

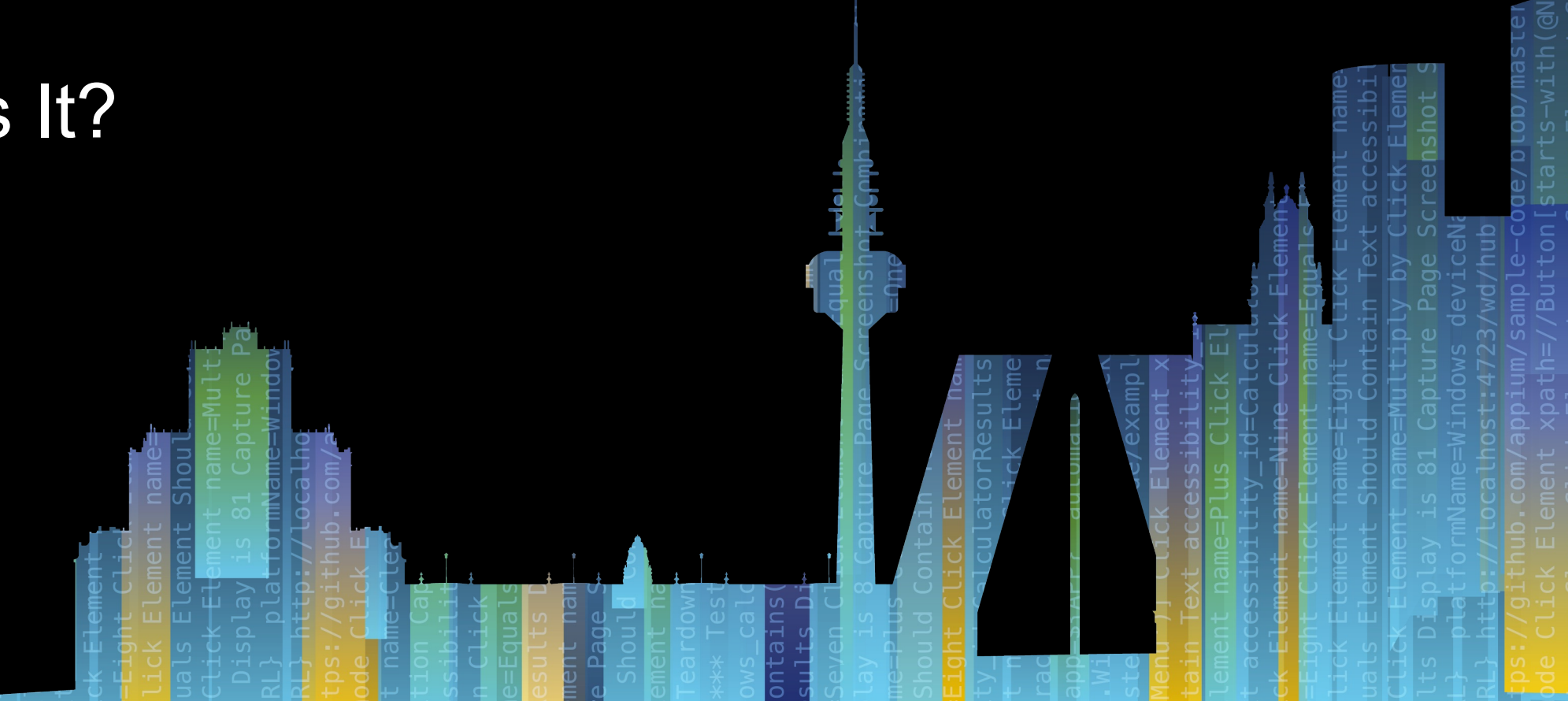

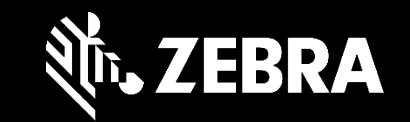

ZEBRA TECHNOLOGIES

### Agenda

### ToF Sensor

- What it is and how it works
- Android APIs
- Use Cases

### Mobile Parcel Dimensioning

- Key Features
- Architecture
- Versioning / Installation
- API

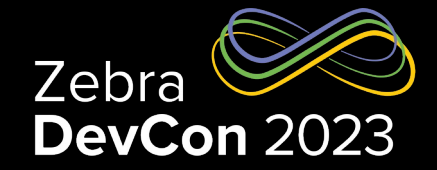

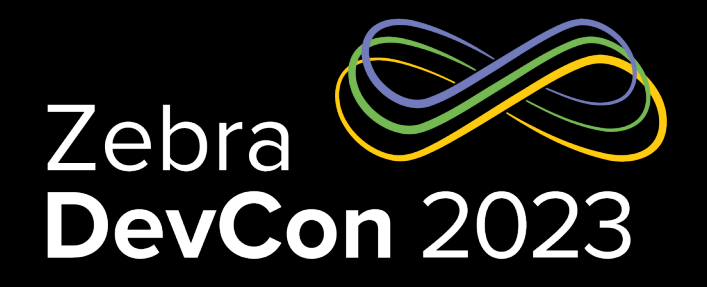

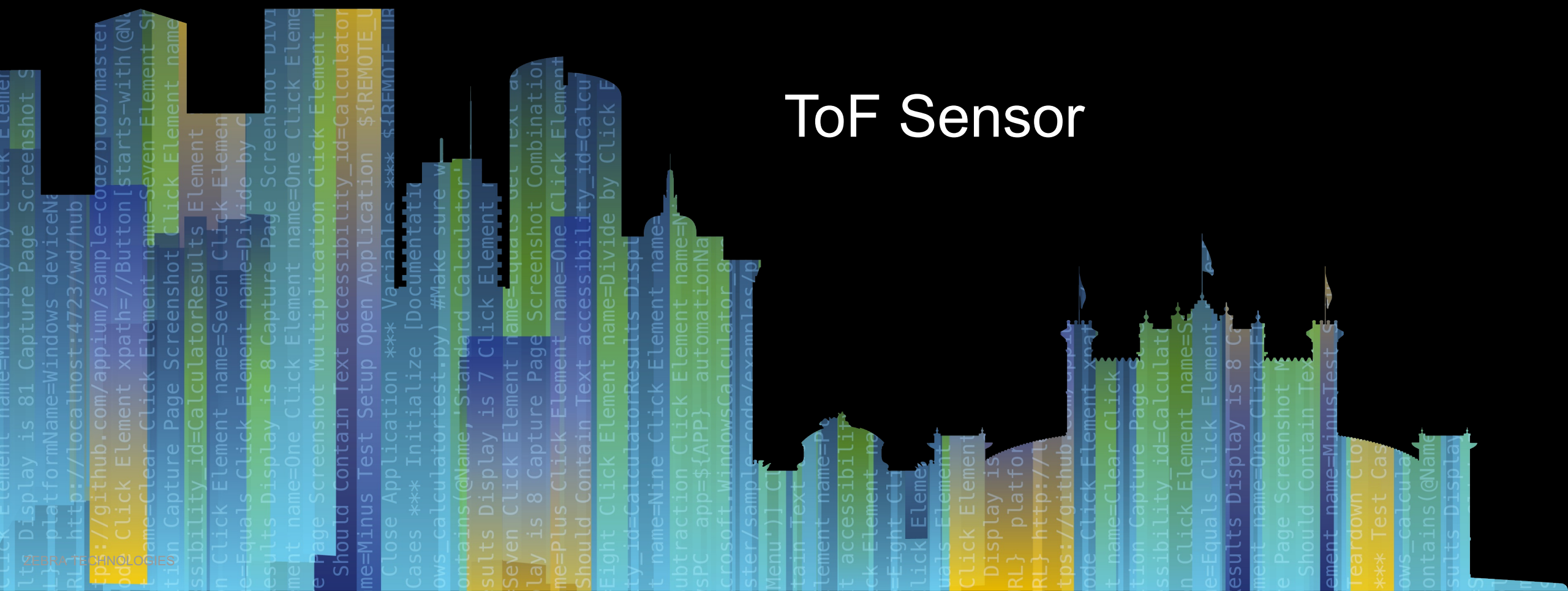

### ToF Sensor What is it?

- Sensor with a 3D imaging system
- Composed of:
  - Emitter
  - Detector
  - Support Circuitry
- Can be integrated into a mobile device/smartphone without affecting the overall shape and size of the device
- Zebra ToF solution does not require recalibration

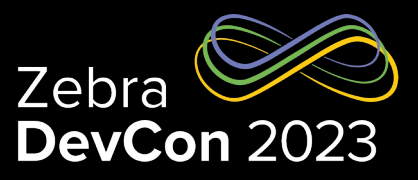

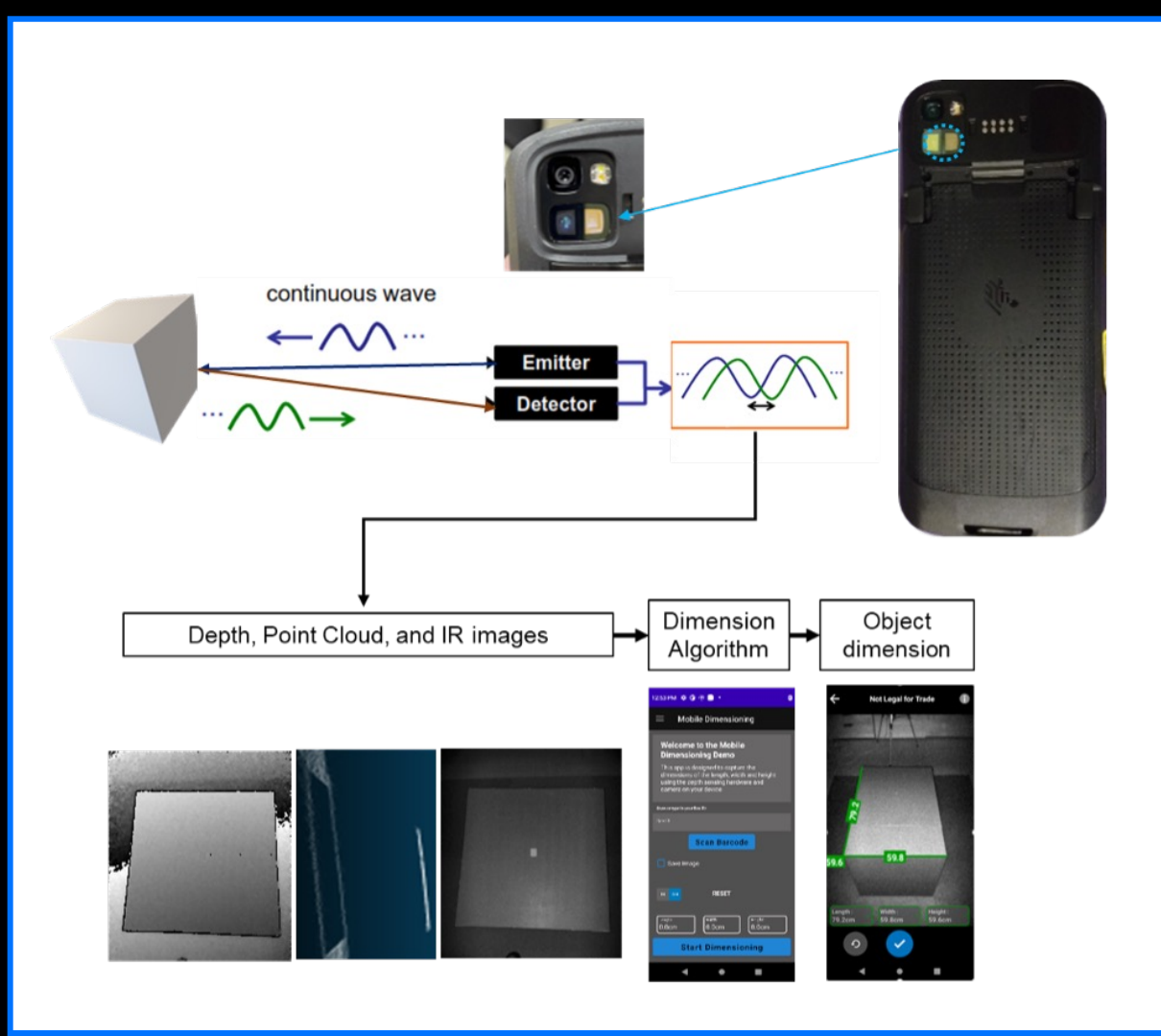

## **ToF Sensor**

### How does it work?

Zebra DevCon 2023

- When activated, the ToF sensor will illuminate the scene with a modulated light source.
- Once the signal is emitted, it will travel through space until it encounters an object or a surface.
- The sensor will then detect the time delay or phase shift of the reflected light relative to the emitted signal to travel from the sensor to the object and back again.
- Given that the sensor knows the original speed of the signal, it can accurately calculate the distance of the object based on the time delay or phase shift

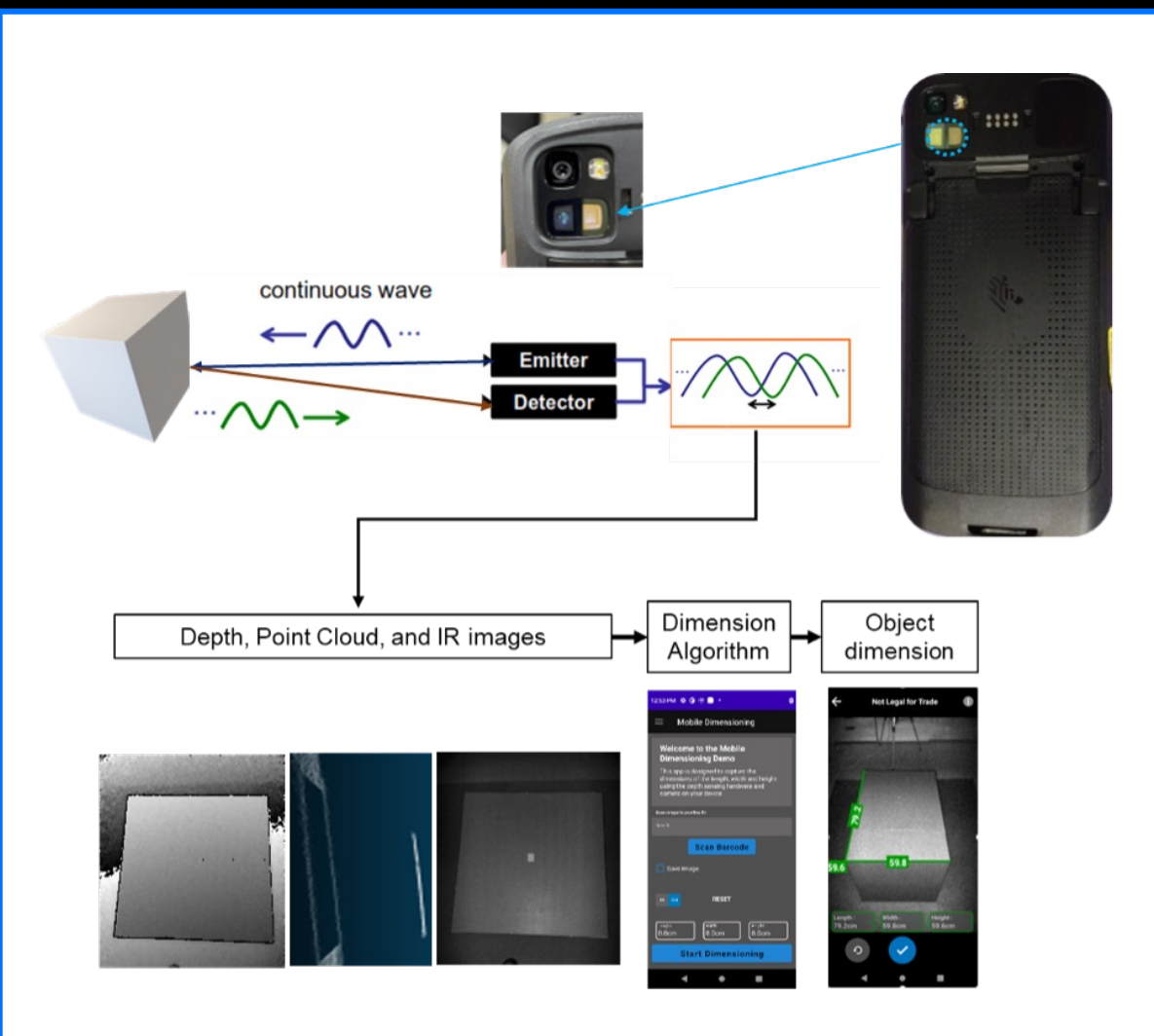

## Using Android Camera2 API Getting Started

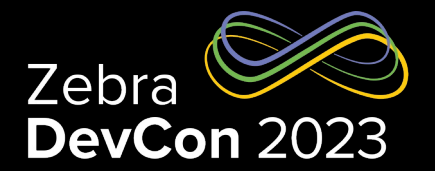

- Must use the Camera2 API because the CameraX API does not support ToF
- Support for both Java & Kotlin
- To get started, first thing to do is adding the appropriate permissions in the Android Manifest of the project

#### $\bullet \bullet \bullet$

<uses-permission android:name="android.permission.CAMERA" />
<uses-feature android:name="android.hardware.camera" />

## Using Android Camera2 API Check if the device supports ToF sensor

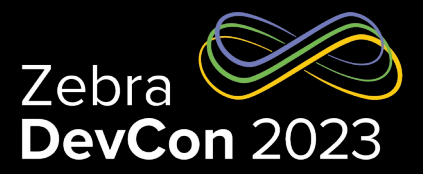

#### 

CameraManager manager = (CameraManager) this.getSystemService(Context.CAMERA\_SERVICE);

#### try {

```
for (String cameraId : manager.getCameraIdList()) {
   CameraCharacteristics characteristics = manager.getCameraCharacteristics(cameraId);
   int[] capabilities = characteristics.get(CameraCharacteristics.REQUEST_AVAILABLE_CAPABILITIES);
   for (int capability : capabilities) {
      if (capability == CameraCharacteristics.REQUEST_AVAILABLE_CAPABILITIES_DEPTH_OUTPUT) {
        Log.d("Camera", "Found ToF sensor with ID " + cameraId);
   }
}
```

```
// cameraId now holds the camera ID of the depth camera
```

```
}
Log.e("Camera", "Unable to find ToF sensor");
} catch (CameraAccessException e) {
    e.printStackTrace();
}
```

## Using Android Camera2 API

### Determine maximum resolution of the ToF sensor

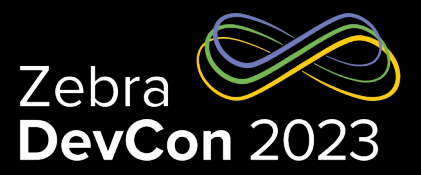

#### $\bullet \bullet \bullet$

#### try {

CameraCharacteristics characteristics = manager.getCameraCharacteristics(cameraId);
StreamConfigurationMap configs = characteristics.get(CameraCharacteristics.SCALER\_STREAM\_CONFIGURATION\_MAP);

```
for (int i : configs.getOutputFormats()) {
    if (i == ImageFormat.DEPTH16) {
        Size selectedSize = new Size(0, 0);
        Size[] sizes = configs.getOutputSizes(i);
        for (Size s : sizes) {
            if (s.getWidth() > selectedSize.getWidth() && s.getHeight() > selectedSize.getHeight()) {
                selectedSize = s;
            }
        }
        }
    }
    catch (Exception e) {
        e.printStackTrace();
    }
}
```

## Using ToF with NDK Android Native Camera API Overview

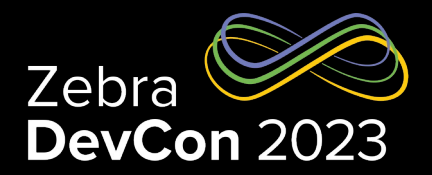

- The ToF Sensor also supports Android NDK Development

   The Android NDK is a toolset that lets you implement
   parts of your app in native code, using languages such as
   C and C++
- To communicate with the ToF sensor, you will need to use the native camera API: <u>https://developer.android.com/ndk/reference/group/camera</u>
- Better option for developers experienced with C or C++
- Provides improved performance since depth-processing algorithms are usually written in C or C++ (including ours)

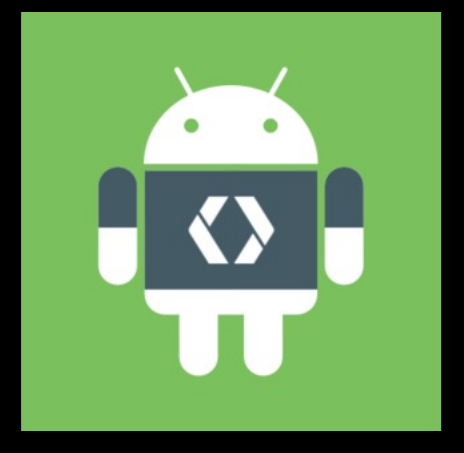

### **ToF Sensor**

**Use Cases** 

- AR & VR ToF sensors can be used to map the user's surroundings and create realistic and immersive virtual experiences so that the device can understand the environment and recognize objects
- Facial Recognition and Biometric Security ToF sensors can enable the recognition of faces by capturing facial features in 3D, making it more secure compared to the old 2D based methods. This is similar to how Face ID works on Apple devices
- Distance Measurement and Object Detection ToF sensors can be used to gather distance measurements (which also involves detecting the presence and position of objects). This is similar to how the dimensioning algorithm works on our Zebra devices
- ....and more

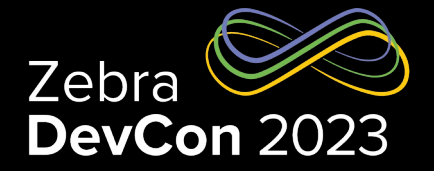

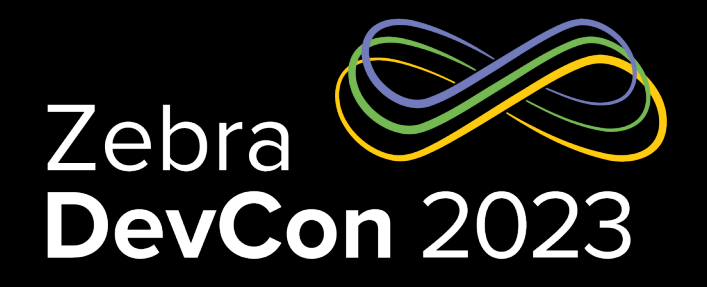

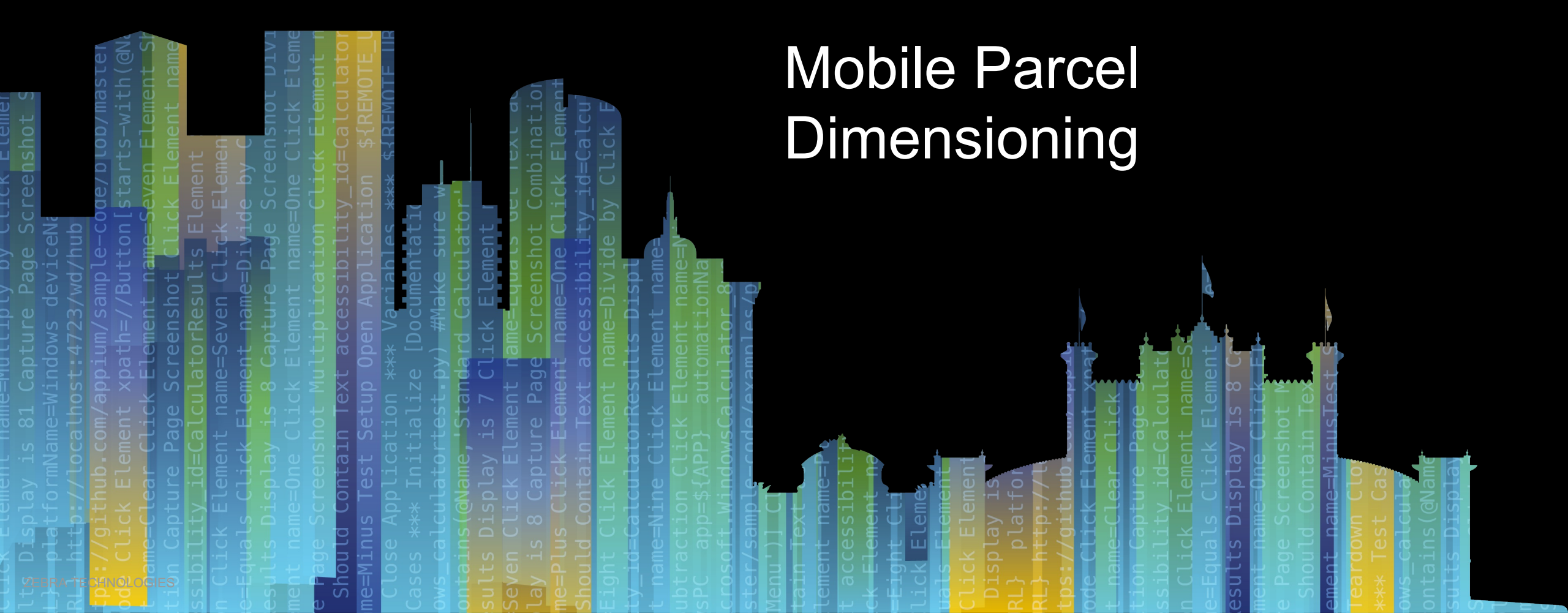

### Overview

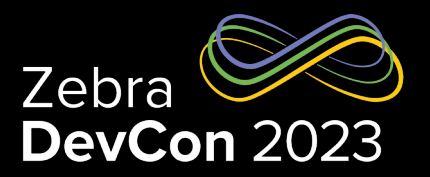

- Fast and accurate Weights & Measure certified Mobile Dimensioning of parcels
- Solution offered on Premium TC73/TC78 Mobile Computer with Time of Flight (ToF) Sensor
- Solution offered as Certified and Non-Certified SKU
- Solution to be certified at following OIML, NTEP, MC, NMI regulatory agencies

| SKU                                                                                                    | Error Specifications (d-value) and Size Ranges<br>Dimensions in Centimeters |                                               |                                                                        |  |  |
|----------------------------------------------------------------------------------------------------|-----------------------------------------------------------------------------|-----------------------------------------------|------------------------------------------------------------------------|--|--|
| US, CA                                                                                                    | (1) 12 - 24                                                                 | (2) 24 - 60                                   | (5) 60 - 100                                                           |  |  |
| EU, NN, AU/NZ                                                                                                    | (1) 10 - 20                                                                 | (2) 20 - 80                                   |                                                                        |  |  |
| Non-certified<br>(no regulatory rounding)                                                                                           | (0.1) 10 - 120                                                              |                                               |                                                                        |  |  |
| Note: Metric to imperial mapping:<br>(1 cm) $\rightarrow$ (0.5"), (2 cm) $\rightarrow$ (1"), (5 cm) $\rightarrow$ (2") for rounding |                                                                             |                                               |                                                                        |  |  |
| OTML                                                                                                    |                                                                             | Australian Government<br>National Measurement | MINISTRY OF BUSINESS,<br>INNOVATION & EMPLOYMENT<br>HĪKINA WHAKATUTUKI |  |  |

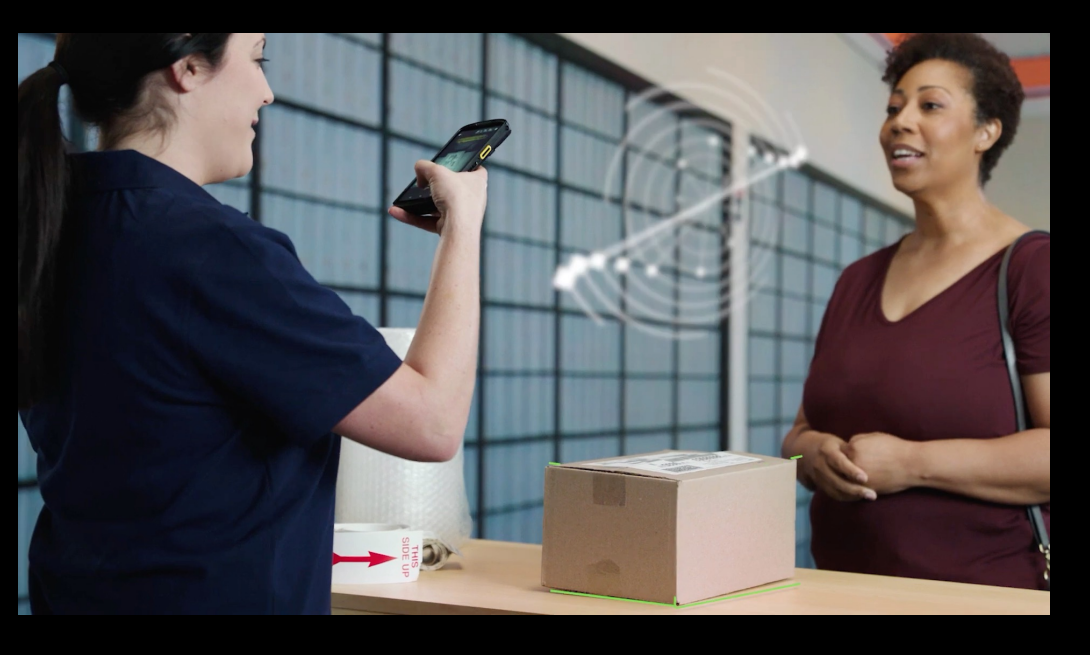

### Mobile Parcel Dimensioning Key Features

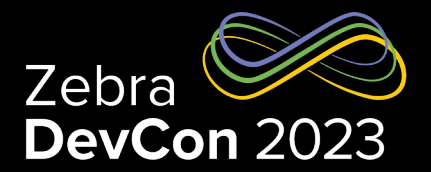

- Supports dimensioning of Cuboidal Parcels
- Supports top down and isometric (top and front face of parcel) dimensioning approaches
- Supports both certified and non-certified solutions
- Initial software is pre-installed from factory
- Demo application also pre-installed for demonstration & testing purpose
- Software persists across factory and enterprise reset
- Software is updatable independent of OS image via stagenow/EMM
- Supports all regulatory requirements for certified solutions, such as: event log, information screen, rounding rules, software sealing, etc...
- SDK / APIs available to integrate dimensioning into line of business applications
- Supports diagnostic capability (image dumping, log capture, etc.)

### Software Architecture

### MDClient

- Mobile Dimensioning Client demo application pre-installed on the mobile computer
- Application uses Mobile Parcel Dimensioning API (Intent)
- Application is delivered as part of software bundle along with Dimensioning Framework

### Dimensioning Framework

- Dimensioning Framework is the core software component of the dimensioning solution and comes pre-installed on the mobile computer
- Dimensioning Framework is a foreground service, which has a notification icon which shows "Dimensioning is running"
- Framework handles all incoming intents from the API and delivers dimension data to applications once successfully dimensioned
- Framework is signed by a special Zebra key and protected to meet regulatory software sealing requirements

### ToF Sensor

- Dimensioning Framework uses input from ToF sensor to perform measurement

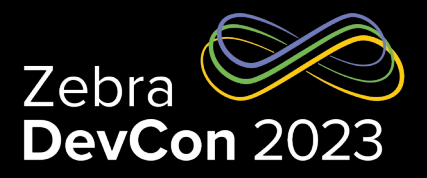

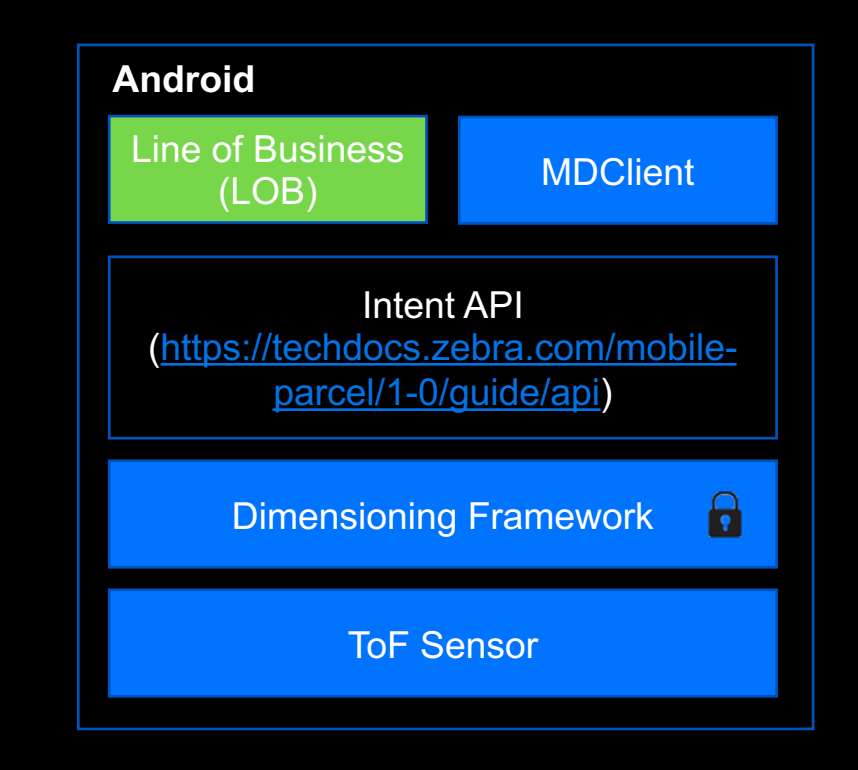

Software Versioning Scheme

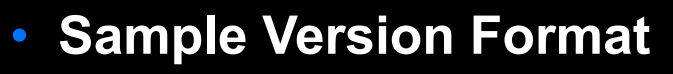

- MP\_NONCERTIFIED\_1\_0\_0\_0\_20220730.zip Software Version 1 for Non-Certified Solution
- CMP\_US\_1\_0\_0\_20220730.zip Software Version 1 for NTEP (metrological)
- CMP\_US\_1\_1\_0\_0\_20220830.zip Software Version 1.1 for NTEP (non-metrological)
- CMP\_EU\_1\_0\_0\_0\_20220830.zip Software Version 1 for OIML (metrological)
- CMP\_US\_1\_1\_0\_20220930.zip Non-Metrological Custom Changes for a specific custom request (internal modules will have patch version bumped if they are modified)

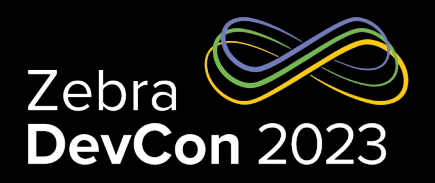

### Software Versioning Format

- CMP / MP: Certified Mobile Parcel for certified solution & Mobile Parcel for non-certified solution
- Regulatory Region: Tracks the software for specific regulatory region
- Major Version (aa): Major version (aa) tracks any Metrological changes
- Minor Version (bb): Minor version (bb) tracks any non-Metrological changes
- Patch(cc): Tracks any non-Metrological point fixes to specific customers

### **Software Installation Procedure**

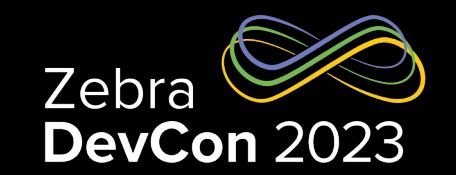

• Software can be installed one of two ways:

### 1. Using StageNow

- Installation using OS update Feature
- Installation using Xpert Mode
- 2. Using an Enterprise Mobility Management (EMM) Client
  - Airwatch
  - SOTI

Note: Dimensioning Software (MDClient and Dimensioning Framework) will persist across Factory and Enterprise reset

https://www.zebra.com/content/dam/zebra\_new\_ia/en-us/manuals/software/mobile-parcel/mobile-parcel-ig-en.pdf

### **Overview – Sequence Diagram**

- Enable Dimension
- Disable Dimension
- Get Dimension Parameter
- Set Dimension Parameter
- Get Dimension

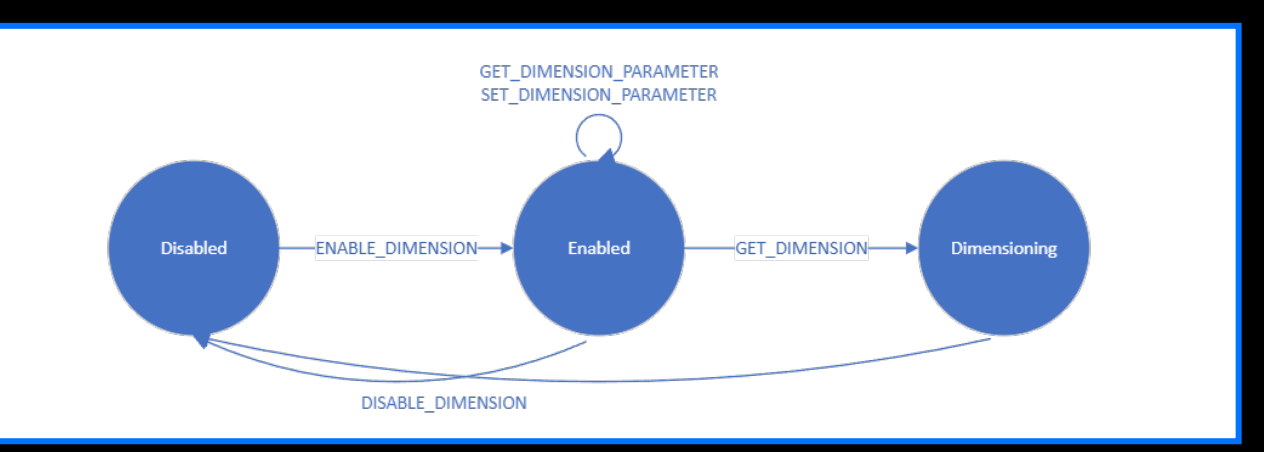

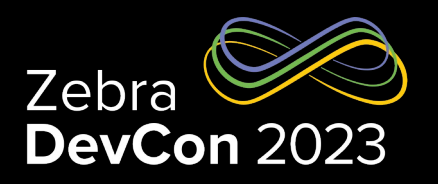

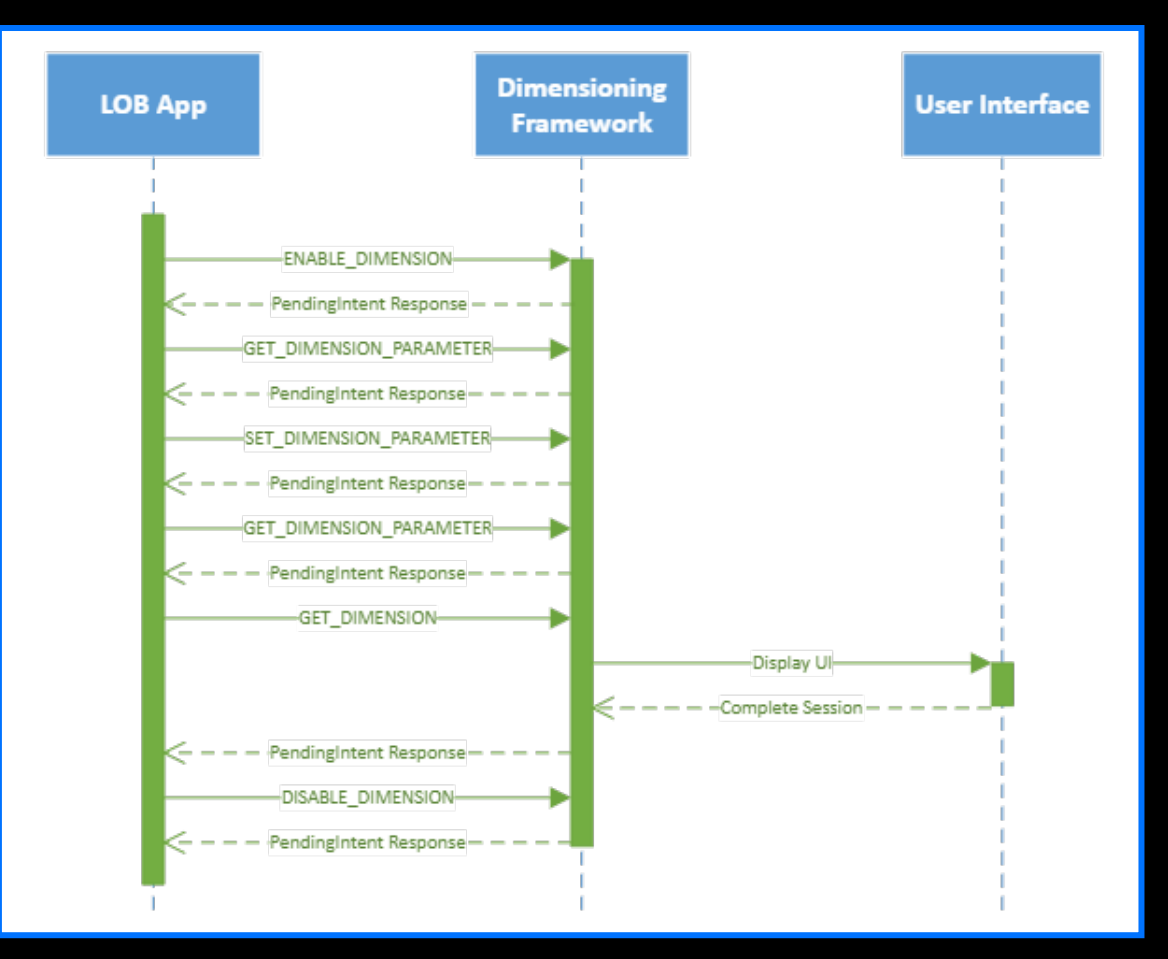

### See https://techdocs.zebra.com/mobile-parcel/1-0/guide/api/

ZEBRA TECHNOLOGIES

### Security

- Zebra requires developers use an access control method through MX Access Manager (<u>https://techdocs.zebra.com/mx/accessmgr/</u>)
- Only trusted applications can communicate with the Mobile Parcel API
- All application packages must be placed on the allow list
- Line of Business (LOB) application must generate API token using MX Access Manager
- API requires LOB application to pass API token and package name in each API for authentication

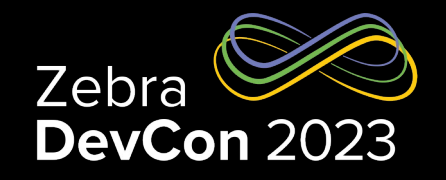

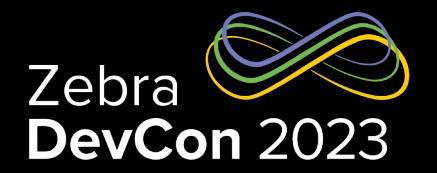

- Extract LOB App Certificate
  - This is a pre-requisite to create the StageNow profile that places the app in the allow list
  - Steps to extract the LOB app certificate:
    - Download SigTools.jar from Zebra's App Signature Tools (<u>https://techdocs.zebra.com/emdk-for-android/latest/samples/sigtools/</u>)
    - Follow the instructions provided from the link to extract the certificate from the LOB app APK file using command (where [filename.apk] is the full path and file name of the LOB app APK file and [filename.crt] is the designated certificate file name):

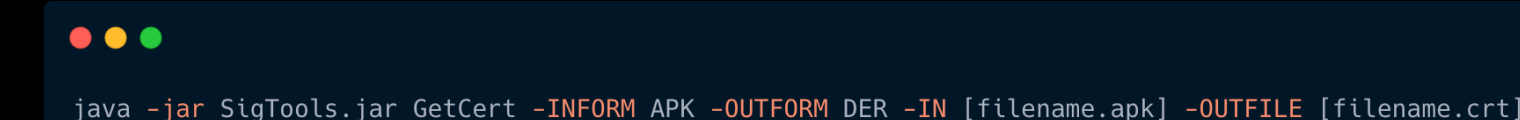

- Create StageNow Profile to place the LOB app in the allow list
- Download and install StageNow on a host computer
- Open StageNow. In the StageNow home screen, click Create New Profile from the left menu
- Ensure MX version 11.1 or higher is selected at the top drop-down selector. The MX version on the device should match this or higher. See MX documentation for instructions how to check the version
- Select Xpert Mode from the list and click Create

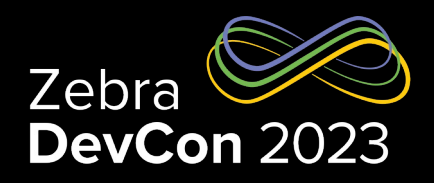

| Settings Help About    |                 |             |                     | Cu               | rrent IP : 192.168.42.56   0 | Change Pass | word  | θL  | og out |
|------------------------|-----------------|-------------|---------------------|------------------|------------------------------|-------------|-------|-----|--------|
|                        | Incomplete P    | rofiles     |                     |                  |                              |             |       |     |        |
|                        | Name 🗘          | Description | Last Updated 💲      | MX Version       | Connection Type              | RD          |       | Act | ions   |
|                        |                 |             | No incomplet        | e profiles found |                              |             |       |     |        |
| A Home                 |                 |             |                     |                  |                              |             |       |     |        |
| + Create new Profile   | Complete Pro    | files       |                     |                  |                              |             |       |     |        |
| All Profiles           |                 |             |                     |                  |                              |             |       |     |        |
| LifeGuard Profiles     | Name 🗘          | Description | Last Updated 💲      | MX Version       | Connection Type              | RD IIIIII   | Actio | ns  |        |
| All Settings           | TC58A11newbuild | XpertConfig | 12/22/2021 3:54 PM  | 11.1             | None                         |             | ÷     | ñ   | ŵ      |
| Trusted Certificates   | <u>TC77A11</u>  | XpertConfig | 12/22/2021 2:53 PM  | 11.1             | None                         |             | ÷     | ñ   | ŵ      |
| O My LifeGuard Updates | A11test22-12    | XpertConfig | 12/22/2021 11:44 AM | 11.1             | None                         |             | ÷     | ñ   | ŵ      |
| CSP Library            | A10working      | XpertConfig | 12/22/2021 11:26 AM | 10.2             | None                         |             | ÷     | ñ   | ŵ      |
|                        | A1120-12        | XpertConfig | 12/22/2021 11:21 AM | 11.1             | None                         |             | ÷     | ñ   | ŵ      |
|                        | <u>A11</u>      | XpertConfig | 12/17/2021 2:39 PM  | 11.1             | None                         |             | ÷     | ñ   | ŵ      |
|                        |                 |             |                     |                  |                              |             |       |     |        |
|                        |                 |             |                     |                  |                              |             |       |     |        |
|                        |                 |             |                     |                  |                              |             |       |     |        |

| Settings Help About    |                 |                                    |                                                                |                  |         |           |       |      |      |
|------------------------|-----------------|------------------------------------|----------------------------------------------------------------|------------------|---------|-----------|-------|------|------|
|                        | Incom           | Select a Wizard                    |                                                                |                  | *       |           |       |      |      |
|                        | Name 🗘          | Please select the MX version on yo | ur device: MX 11.1 v                                           |                  | on Type | R         |       | Acti | ions |
|                        |                 | Name                               | Description                                                    |                  |         |           |       |      |      |
| 🔒 Home                 |                 | Configure a Device                 | Configure most common Settings for a device. Use this Wiza     | rd to Manage     |         |           |       |      |      |
| + Create new Profile   | Comr            | Configure Zero Touch Network       | Configure a Network to use for Zero Touch. Use this Wizard t   | o Configure a    |         |           |       |      |      |
| P All Profiles         | Comp            | Connect Network                    | Connect to a Network. Use this Wizard to connect to a Wi-Fi,   | GPRS, or Ether   |         |           |       |      |      |
| D LifeGuard Profiles   | Name 🗘          | Enroll in an MDM                   | Enroll a device for management by an MDM. Use this Wizard      | to Download,     | ю       | RD IIIIII | Actio | ons  |      |
| All Settings           | TC58A11ne       | Manage Application(s)              | Manage applications on a device. Use this Wizard to Downlo     | ad, Install, Uni |         |           | ÷     | ø    | ŵ    |
| Trusted Certificates   | <u>TC77A11</u>  | Manage Device Security             | Configure Security options and policies for a device. Use this | Wizard to Wh     |         |           | ÷≣    | Ð    | Ô    |
| Ø My LifeGuard Updates | A11test22-1     | Perform OS Update                  | Perform an OS Update on a device. Use this Wizard to apply     | an Update or a   |         |           | ÷     | ø    | ŵ    |
| CSP Library            | A10working      | Wipe a Device                      | Destroy device data using Enterprise or Factory Reset          |                  |         |           | ÷≣    | ø    | Ô    |
|                        | <u>A1120-12</u> | 2 Xpert Mode                       | Configure any available Settings for a device. Use this Wizard | to create any    |         |           | ÷     | ø    | Ô    |
|                        | <u>A11</u>      |                                    |                                                                |                  |         |           | ÷     |      | â    |
|                        |                 |                                    | Cancel                                                         | Create           |         |           |       |      |      |

- Enter the profile name. Click Start
- Scroll to AccessMgr and click the plus (+) sign to add AccessMgr to the Config tab on the right side
- Click Add

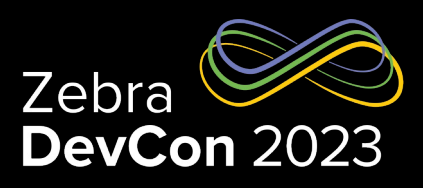

|                                                                                                    |                                                                                                    | Current IP: 192.168.42.56   Change Password   - Log out                            |
|----------------------------------------------------------------------------------------------------|----------------------------------------------------------------------------------------------------|------------------------------------------------------------------------------------|
| Xpert Mode: Name_of_Profile                                                                                                    |                                                                                                    | Profile Status: Incomplete                                                         |
| Before you start<br>Configure any available Settings for a device. Use this Wiza<br>Zebra Data Services- Help Zebra improve products and<br>Required for Zebra Mobility DNA | rd to create any combination of Settings or other Wizards in any seque<br>services by sending machine data related to device usage.<br>and Visibility Services. <u>About machine data</u> . | nce.                                                                               |
|                                                                                                    | Enter Profile name: Name_of_Profile<br>Start                                                                                                    |                                                                                    |
|                                                                                                    |                                                                                                    |                                                                                    |
| Settings Help About                                                                                                    |                                                                                                    | Current IP: 192.168. 💉   Change Password   🚽 Log ou<br>offile Status: Incomplete 🏫 |
| Settings Help About<br>Xpert Mode: Name_of_Prot<br>Before you start                                                                                                    |                                                                                                    | Current IP: 192.168. X   Change Password   -) Log ou<br>offic Status: Incomplete   |
| Settings Help About Xpert Mode: Name_of_Pro Before you start Configure any available Settings for . Name                                                                    | SETTINGS WIZARD                                                                                                    | Current IP: 192.168 >   Change Password   -] Log ou<br>offie Status: Incomplete    |

- Enter the appropriate information as prompted:
  - Service Access Action: Allow Caller to Call Service
  - Service Identifier: delegation-zebra-com.zebra.mobiledimensioning-Enable
  - Caller Package Name: [Enter package name of the LOB app.]
  - Caller Signature: [Browse to the app certificate generated from Extract LOB App Certificate.]
- Click Continue
- Click Complete Profiles. Profile creation is complete
- 10. Perform one of the following steps based on the staging method. Ensure devices are connected to the network during the staging process:
  - StageNow: Generate the barcode. Open StageNow on the device and scan the barcode to place the app in the allow list
  - EMM: Click on Export the XML for MDM. Send the XML using either OEMConfig or MX to place the app in the allow list

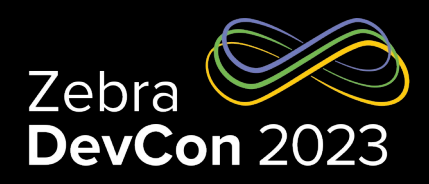

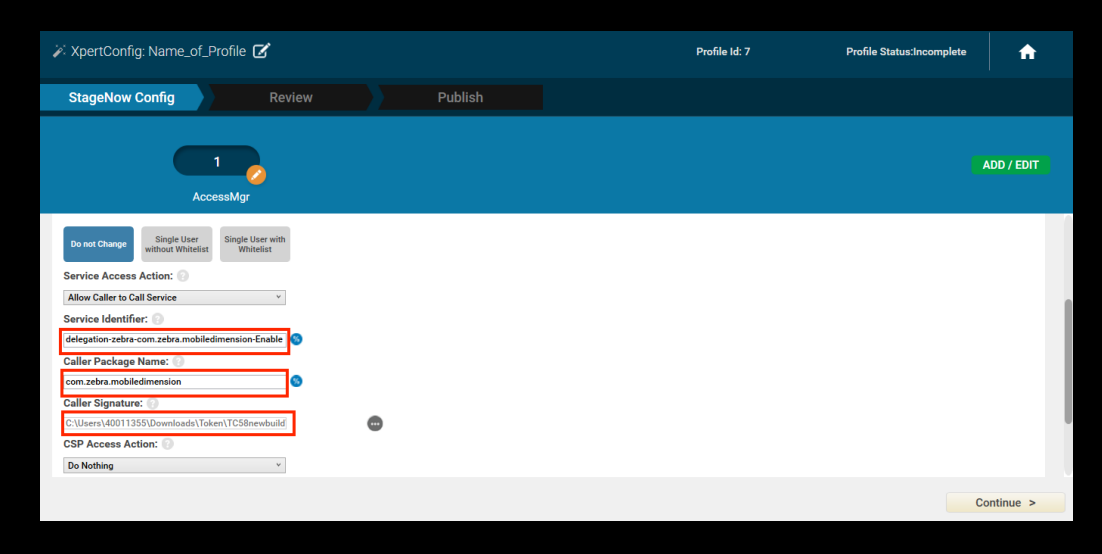

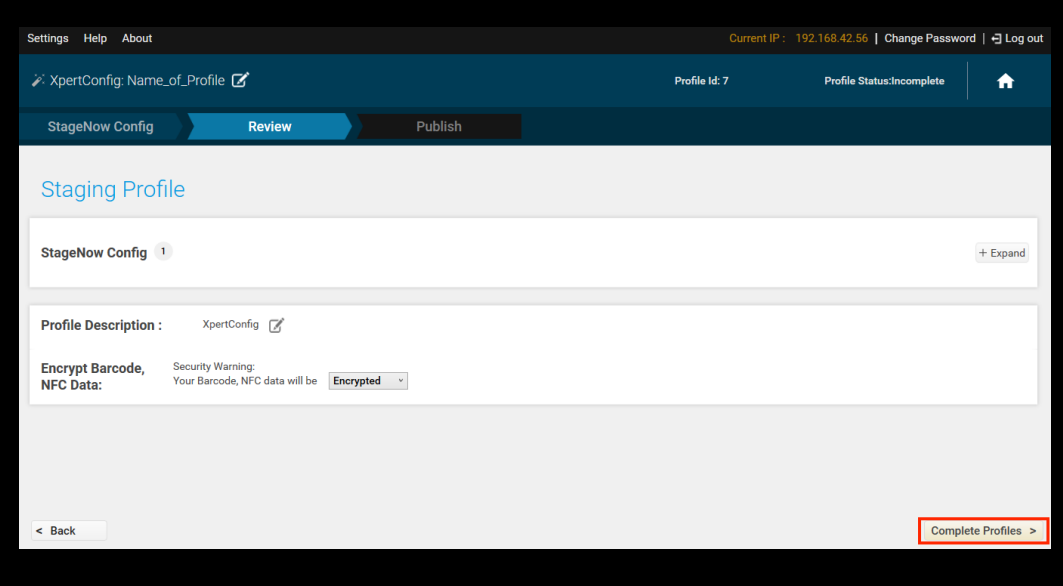

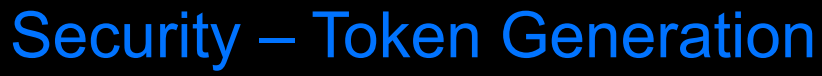

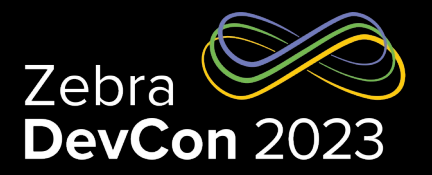

- The application must use Access Manager to dynamically generate an API token
- The API token is one of the parameters that must be sent with each API request for authentication
- Mobile Dimensioning sample code demonstrates how to talk to the Device Manager through the ZDM Content Provider
  - See <u>https://techdocs.zebra.com/flux/query/</u>

#### Add Queries tag

This is required to allow the application to communicate with Dimensioning and Device Manager for generating the token.

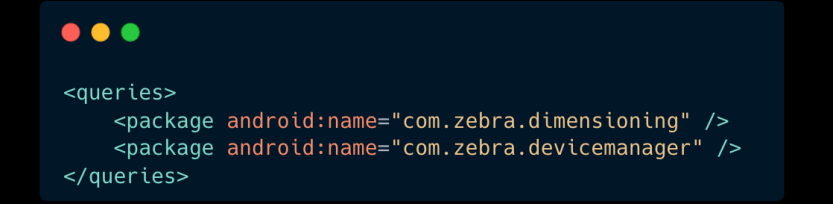

#### **Specify Permission**

This is also needed to communicate with the Device Manager.

•••

<uses-permission android:name="com.zebra.devicemanager.provider.READ\_PERMISSION" />

### Dimensioning API Security – Token Generation

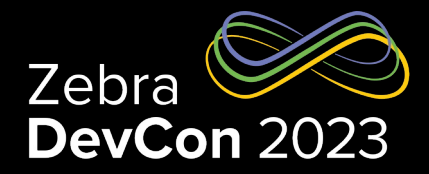

#### •••

public static final String SERVICE\_IDENTIFIER = "delegation-zebra-com.zebra.mobiledimensioning-Enable";

private String token = "";
private Instant tokenExpiration;

private void generateToken() {

final Uri ZDM\_AUTHORITY\_URI = Uri.parse("content://com.zebra.devicemanager.zdmcontentprovider");
final Uri ACQUIRE\_TOKEN\_URI = Uri.withAppendedPath(ZDM\_AUTHORITY\_URI, "AcquireToken");

try {

```
if (cursor != null && cursor.getCount() > 0) {
    cursor.moveToFirst();
    int columnIndex = cursor.getColumnIndex("query_result");
```

```
if (columnIndex >= 0) {
    token = cursor.getString(columnIndex);
    }
    cursor.close();
    }
} catch (Exception e) {
    e.printStackTrace();
}
if (token != null && !token.isEmpty()) {
    tokenExpiration = Instant.now().plus(24, ChronoUnit.HOURS);
    // Communicate with Service
}
```

**Note** - The API token expires after 24 hours and must be regenerated.

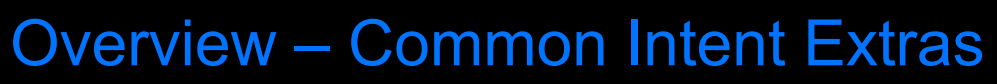

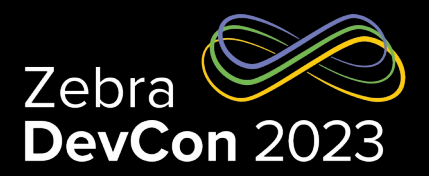

### Request

Intent.putExtra(String name, String value)

| Кеу               | Туре          | Description/Value                               |
|-------------------|---------------|-------------------------------------------------|
| API_TOKEN         | String        | API authentication token                        |
| PACKAGE_NAME      | String        | LOB application package name                    |
| CALLBACK_RESPONSE | PendingIntent | PendingIntent object that receives the response |

### Response

– Intent.getStringExtra(String name)

| Кеу            | Туре    | Description/Value                      |
|----------------|---------|----------------------------------------|
| RESULT_CODE    | Integer | Success / Failure / Error / Cancelled  |
| RESULT_MESSAGE | String  | Human-readable description (localized) |

**Overview – Results** 

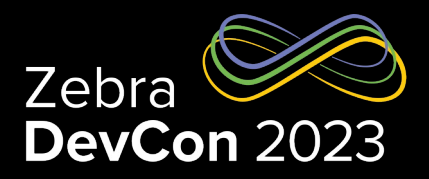

### Response RESULT\_MESSAGE values

| RESULT_CODE  | RESULT_MESS                                                                                                    | SAGE (English)                                                                                                    |
|--------------|----------------------------------------------------------------------------------------------------|----------------------------------------------------------------------------------------------------|
| 0: Success   | <ul><li>Success</li><li>Dimension Complete</li></ul>                                                                                                    |                                                                                                    |
| 1: Failure   | <ul> <li>Dimensioning In Use by Another App</li> <li>Dimensioning Already In Use</li> <li>Dimensioning Not Supported</li> <li>Failed to Open Camera</li> <li>Failed to Enable</li> <li>Framework Not Installed</li> <li>Failed Integrity Check</li> </ul> | <ul> <li>Integrity Check Fault</li> <li>Insufficient Permissions</li> <li>Failed to Disable</li> <li>Failed to Get Dimension</li> <li>Failed to Get Parameters</li> <li>Failed to Set Parameter</li> </ul> |
| 2: Error     | <ul> <li>Access Denied</li> <li>Invalid Module Parameter</li> <li>Already Dimensioning</li> <li>Invalid State</li> <li>Invalid Value</li> <li>Invalid Parameter</li> </ul>                                                                                |                                                                                                    |
| 3: Cancelled | <ul><li>User Cancelled</li><li>User Inactivity</li></ul>                                                                                                    |                                                                                                    |

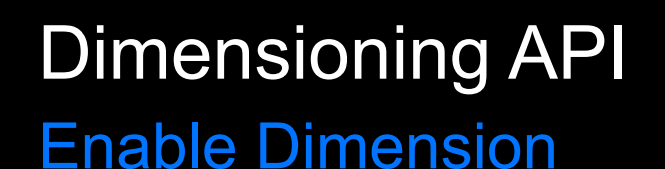

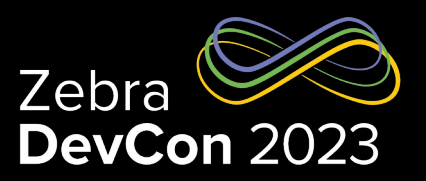

### Enable Dimension

- ENABLE\_DIMENSION starts the Dimensioning service, enables and configures the time-of-flight (ToF) camera for the app to be ready for dimensioning. This must be called before any other API to ensure the Mobile Parcel API is enabled, allowing communication with the app
- NOTE: ENABLE\_DIMENSION prevents other apps from accessing the ToF camera until DISABLE\_DIMENSION is called. To save battery and reduce resource conflicts, Zebra recommends calling DISABLE\_DIMENSION when dimensioning is not in use or when the app is running in the background

### Request

- Use the following action to call **ENABLE\_DIMENSION**:

| com.zebra.dimensioning.ENABLE_DIMENSION |        |                   |  |  |  |
|-----------------------------------------|--------|-------------------|--|--|--|
| Кеу                                     | Туре   | Description/Value |  |  |  |
| MODULE                                  | String | parcel            |  |  |  |

#### Response

Standard RESULT extras

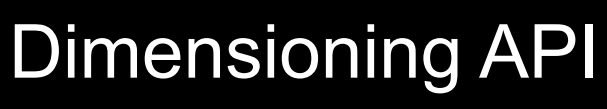

**Disable Dimension** 

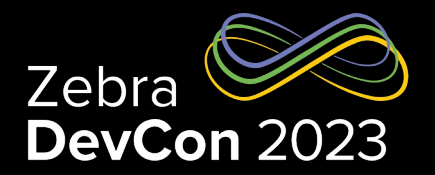

- Disable Dimension
  - DISABLE\_DIMENSION releases the ToF camera and any other Dimensioning service resources allocated during ENABLE\_DIMENSION. To save battery, call DISABLE\_DIMENSION when dimensioning is not in use or when the app is running in the background

### Request

- Use the following action to call **DISABLE\_DIMENSION**:

com.zebra.dimensioning.DISABLE\_DIMENSION

#### Response

Standard RESULT extras

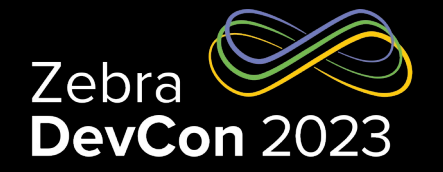

**Get Dimension Parameter - Request** 

### • Get Dimension Parameter

 – GET\_DIMENSION\_PARAMETER returns the values for all Mobile Parcel API parameters. Only call this API after ENABLE\_DIMENSION is successfully called

#### Request

- Use the following action to call **GET\_DIMENSION\_PARAMETER**:

com.zebra.dimensioning.GET\_DIMENSION\_PARAMETER

### Dimensioning API Get Dimension Parameter – Response

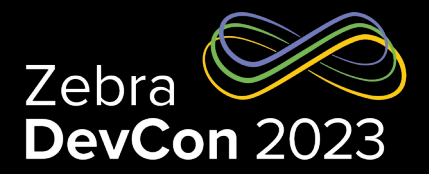

#### Response

- Standard RESULT extras plus:

| Кеу                                          | Туре        | Description/Value                                                                         |
|----------------------------------------------|-------------|-------------------------------------------------------------------------------------------|
| READY_LENGTH / READY_WIDTH /<br>READY_HEIGHT | BigDecimal  | Length / width / height value to display in app when ready to dimension                   |
| DIMENSION_UNIT                               | String      | • Inch<br>• CM                                                                            |
| FRAMEWORK_VERSION                            | String      | Framework version                                                                         |
| SERVICE_VERSION                              | String      | Service version                                                                           |
| PACKAGE_VERSION                              | String      | Parcel dimensioning software package version                                              |
| REGULATORY_APPROVAL                          | String      | For Certified Solution: "OIML1234"<br>For Non-Certified Solution: ""                      |
| SUPPORTED_UNITS                              | StringArray | • ("Inch","CM")<br>• ("CM")                                                               |
| REPORT_IMAGE                                 | Boolean     | Enable reporting proof of dimension image with<br>dimension response<br>• True<br>• False |

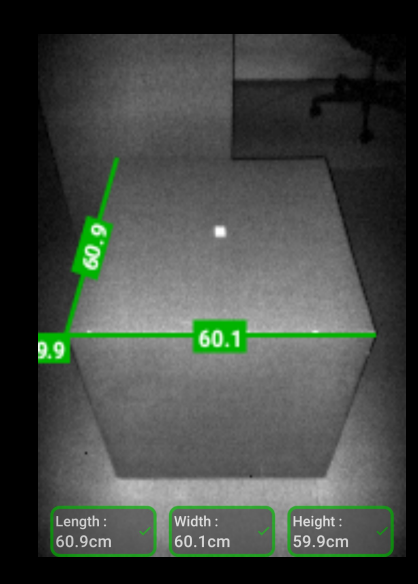

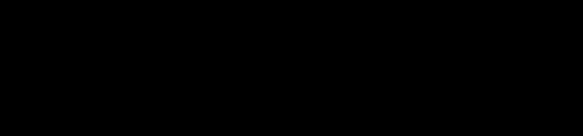

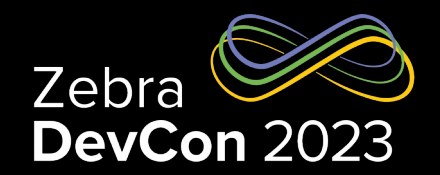

### Set Dimension Parameter

**Set Dimension Parameter** 

- SET\_DIMENSION\_PARAMETER configures the parameters supported by the Mobile Parcel API. Set any number of parameters through a single call by adding them as intent extras
- ENABLE\_DIMENSION must be called before calling SET\_DIMENSION\_PARAMETER
- Supported values for **DIMENSIONING\_UNIT** are reported by the **SUPPORTED\_UNITS** value in **GET\_DIMENSION\_PARAMETER**
- NOTE: Changing **DIMENSIONING\_UNIT** will change the ready value
- Request
- Use the following action to call **SET\_DIMENSION\_PARAMETER**:

com.zebra.dimensioning.SET\_DIMENSION\_PARAMETER

| Кеу               | Туре    | Required |
|-------------------|---------|----------|
| DIMENSIONING_UNIT | String  | No       |
| REPORT_IMAGE      | Boolean | No       |

#### Response

Standard RESULT extras

**Get Dimension - Request** 

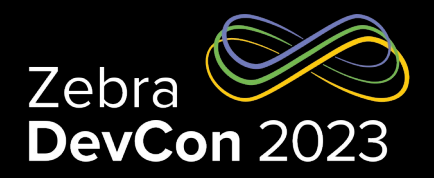

### Get Dimension

- GET\_DIMENSION returns the values of the parcel measurements when an end-user dimensions a parcel.
   When this API is called, the Mobile Parcel API renders its user interface (UI) on top of the application, allowing the user to aim the camera at the parcel and begin dimensioning. Upon successful dimensioning and confirmation from the user, the results are sent back to the application through an intent response. If dimensioning fails, the result message contains details about the cause of failure
- NOTE: When calling GET\_DIMENSION, the Mobile Parcel UI controls are overlaid on top of the application. This prevents the user from accessing the application until the dimensioning is complete or the user exits the dimensioning session by tapping the back button

### Request

- Use the following action to call GET\_DIMENSION:

| com.zebra.dimensioning.GET_DIMENSION |        |                   |  |  |  |
|--------------------------------------|--------|-------------------|--|--|--|
| Кеу                                  | Туре   | Description/Value |  |  |  |
| PARCEL_ID                            | String | ID of parcel      |  |  |  |

### Dimensioning API Get Dimension – Response

### Response

- Standard RESULT extras plus:

| Кеу                                             | Туре       | Description/Value                                                                                                    |
|-------------------------------------------------|------------|----------------------------------------------------------------------------------------------------|
| LENGTH / WIDTH / HEIGHT                         | BigDecimal | Length / Width / Height of parcel                                                                                                    |
| LENGTH_STATUS /<br>WIDTH_STATUS / HEIGHT_STATUS | String     | <ul> <li>NoDim</li> <li>BelowRange</li> <li>InRange.</li> <li>AboveRange.</li> <li>No dimension result is provided</li> <li>Dimension result is below the certified range</li> <li>Dimension result is within the certified range</li> <li>Dimension result is above the certified range</li> </ul> |
| DIMENSIONING_UNIT                               | String     | • Inch<br>• CM                                                                                                    |
| TIMESTAMP                                       | Instant    | Time when dimension took place                                                                                                    |
| IMAGE                                           | Bitmap     | Bitmap Image (only reported if REPORT_IMAGE parameter is enabled)                                                                                                    |
| PARCEL_ID                                       | String     | Parcel ID set by the app                                                                                                    |
| Key                                             | Туре       | Description/Value                                                                                                    |

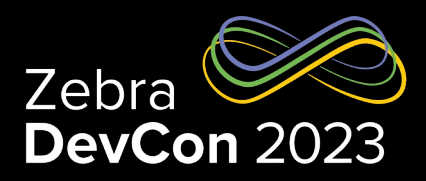

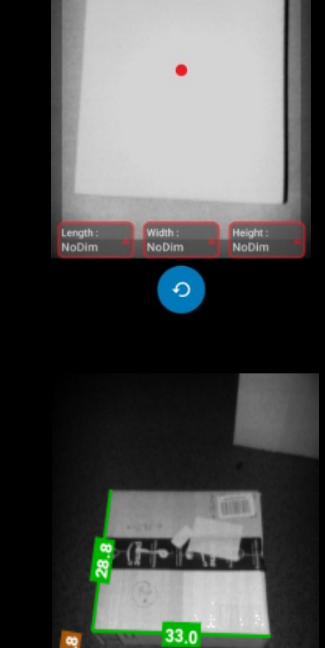

28.8cm

A Please try another angl

References

- <u>TechDocs Documentation</u>
- Sample Application

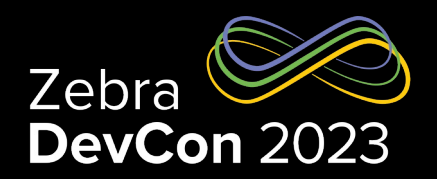

# Questions

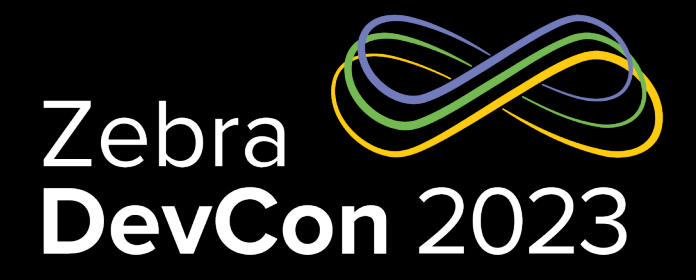

## Thank You

ZEBRA and the stylized Zebra head are trademarks of Zebra Technologies Corp., registered in many jurisdictions worldwide. All other trademarks are the property of their respective owners. ©2023 Zebra Technologies Corp. and/or its affiliates. All rights reserved.

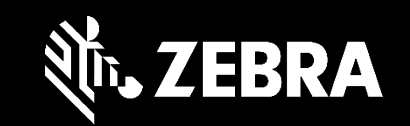

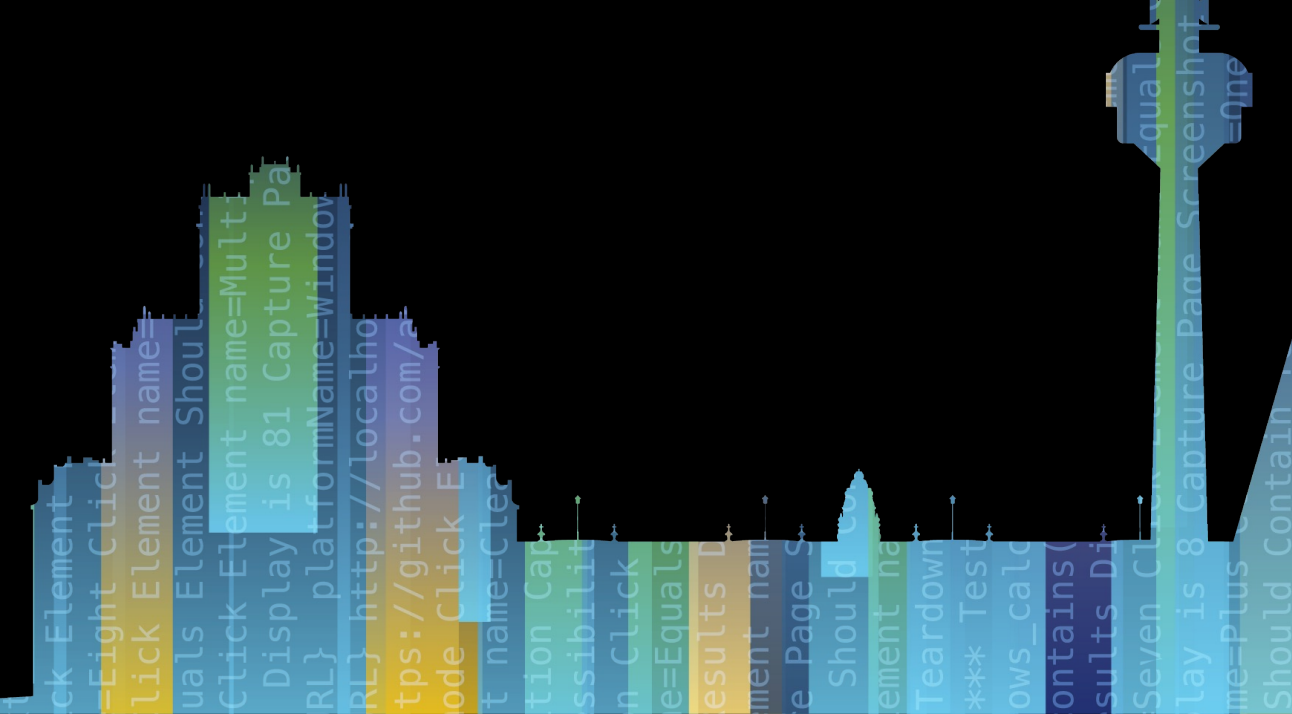

ZEBRA TECHNOLOGIES